# ?????

# Home ??

???? Home ??

cd /home

cp -a user1/ user1\_new/

cd /home

cp -a user1/.[^.]\* user1\_new/

#### ??????? Home ??

cp -r /etc/skel /home/user1 chown -R user1.group1 /home/user1 chmod 0700 /home/user1

??? /home ????????

•• Answer: ?(?)??????? SELinux ???????? SELinux ????????

# ls -ld /home

drwxr-xr-x. 2 root root 4096 Mar 28 2017 /home

# ls -Zd /home

drwxr-xr-x. root root system\_u:object\_r:home\_root\_t:s0 /home

????? Home ??

# ??????

#### 

groupadd team mkdir /worktmp/share\_test chgrp team /worktmp/share\_test chmod 2775 /worktmp/share\_test usermod -aG team i04181

# ?? PATH

PATH ?????? bin ??

~/.bashrc :

```
# Custom PATH
case :$PATH: in
 *:/home/$USER/bin:*) ;;
*) PATH=/home/$USER/bin:$PATH ;;
```

esac

[ -z "\$(sed -n '\@/usr/local/bin@p' <<< \$PATH)" ] && PATH=/usr/local/bin:\$PATH

# **Custom Prompt**

# Kali-like Custom PROMPT

Solution: \_\_\_git\_ps1 command not found

```
curl -o ~/.git-prompt.sh https://raw.githubusercontent.com/git/git/master/contrib/completion/git-prompt.sh echo 'source ~/.git-prompt.sh' >> ~/.bashrc
```

# ?? Zombie ??(defunct)

One may deal with zombie processes in any one of the following ways:

- Fix the parent process to make it execute wait(2) on child process exit
- Kill the parent process of the zombie
- Reboot system
- Ignore it

?? zombie processes

```
ps aux |grep "defunct"
ps aux |grep Z
# How many Zombie process running on your server
ps aux | awk {'print $8'}|grep -c Z
# List the PID of Zombie
ps aux | awk '{ print $8 " " $2 }' | grep -w Z
```

#### Kill zombie process

```
# find the parent process list
pstree -paul
```

### RHEL Documents:

kill -9 <PARENT-PID>

- What\_is\_a\_zombie\_(defunct)\_process.pdf
- <u>How\_to\_kill\_Zombie\_Defunct\_process.pdf</u>

### ?? & Auditing ??

# Parse /var/log/secure

grep "authentication failure" /var/log/secure | awk '{ print \$13 }' | cut -b7- | sort | uniq -c

# Login failed attempts lastb -F lastb -F <username>

#### Check Linux Login History

#!/bin/bash

#Filename: intruder\_detect.sh

#Description: Check Linux Login History AUTHLOG=/var/log/secure

```
if [[ -n $1 ]];
then
AUTHLOG=$1
echo Using Log file : $AUTHLOG
fi
```

# Collect the failed login attempts
FAILED\_LOG=/tmp/failed.\$\$.log
egrep "Failed pass" \$AUTHLOG > \$FAILED\_LOG

# Collect the successful login attempts
SUCCESS\_LOG=/tmp/success.\$\$.log
egrep "Accepted password|Accepted publickey|keyboard-interactive" \$AUTHLOG > \$SUCCESS\_LOG

# extract the users who failed
failed\_users=\$(cat \$FAILED\_LOG | awk '{ print \$(NF-5) }' | sort | uniq)

# extract the users who successfully logged in success\_users=\$(cat \$SUCCESS\_LOG | awk '{ print \$(NF-5) }' | sort | uniq) # extract the IP Addresses of successful and failed login attempts failed\_ip\_list="\$(egrep -o "[0-9]+\.[0-9]+\.[0-9]+\.[0-9]+" \$FAILED\_LOG | sort | uniq)" success ip list="\$(egrep -o "[0-9]+\.[0-9]+\.[0-9]+\.[0-9]+" \$SUCCESS LOG | sort | uniq)"

# Print the heading
printf "%-10s|%-10s|%-10s|%-15s|%s\n" "Status" "User" "Attempts" "IP address" "Host" "Time range"

# Loop through IPs and Users who failed.

```
for ip in $failed_ip_list;
do
for user in $failed_users;
   do
   # Count failed login attempts by this user from this IP
   attempts=`grep $ip $FAILED_LOG | grep " $user " | wc -l`
   if [ $attempts -ne 0 ]
```

then

```
first_time=`grep $ip $FAILED_LOG | grep " $user " | head -1 | cut -c-16`
   time="$first time"
   if [ $attempts -gt 1 ]
   then
    last_time=`grep $ip $FAILED_LOG | grep " $user " | tail -1 | cut -c-16`
    time="$first time -> $last time"
   fi
   HOST=$(host $ip 8.8.8.8 | tail -1 | awk '{ print $NF }')
   printf "%-10s|%-10s|%-10s|%-15s|%-s\n" "Failed" "$user" "$attempts" "$ip" "$HOST" "$time";
  fi
 done
done
for ip in $success_ip_list;
do
 for user in $success_users;
  do
  # Count successful login attempts by this user from this IP
  attempts=`grep $ip $SUCCESS_LOG | grep " $user " | wc -l`
  if [ $attempts -ne 0 ]
  then
   first_time=`grep $ip $SUCCESS_LOG | grep " $user " | head -1 | cut -c-16`
   time="$first_time"
   if [ $attempts -gt 1 ]
   then
    last_time=`grep $ip $SUCCESS_LOG | grep " $user " | tail -1 | cut -c-16`
    time="$first_time -> $last_time"
   fi
   HOST=$(host $ip 8.8.8.8 | tail -1 | awk '{ print $NF }')
   printf "%-10s|%-10s|%-10s|%-15s|%-15s|%-s\n" "Success" "$user" "$attempts" "$ip" "$HOST" "$time";
  fi
 done
done
rm -f $FAILED_LOG
rm -f $SUCCESS LOG
```

System Audit

| # Install Audit                                                                   |
|-----------------------------------------------------------------------------------|
| yum install audit                                                                 |
| systemctl start auditd                                                            |
|                                                                                   |
| # Authentication Report                                                           |
| # To get authentication report for all the attempts which was made                |
| aureport -au -i   more                                                            |
| # To get authentication report for all the success attempts which was made        |
| aureport -au -isuccess   more                                                     |
| # To get authentication report for all the failed attempts which was made         |
| aureport -au -ifailed   more                                                      |
| # To get success login information                                                |
| aureport -Isuccess   more                                                         |
| # To get failed login information                                                 |
| aureport -lfailed   more                                                          |
| # To get success login summary report for all the success attempts which was made |
| aureport -Isuccesssummary -i   more                                               |

#### Check if a RHEL system is vulnerable to a specific CVE

# rpm -q --changelog [package-name] | grep [CVE-NUMBER] rpm -q --changelog openssl | grep CVE-2021-3450 rpm -q --changelog openssl | grep CVE rpm -q --changelog openssl | grep CVE-2021

# Using yum command yum install yum-plugin-security yum update yum yum updateinfo info --cve CVE-2021-3445

#### Auditd

### AUDITD RECOMMENDED CONFIGURATION ON REDHAT OR CENTOS LINUX FOR SYSTEM AUDITING

- Linux ?? pam\_tty\_audit ?? SSH ?????????
- Adultd?Linux ???????????????
- The <u>psacct</u> package contains several utilities for monitoring process activities, including ac, lastcomm, accton and sa.

Auditing tool for UNIX/Linux like - Lynis

- https://cisofy.com/
- How to Do Security Auditing of Linux System Using Lynis Tool

### rsh

rsh server

# install on CentOS 6/7
yum install rsh-server
# Startup the service on CentOS 6
chkconfig rsh on
chkconfig rlogin on
service xinetd reload
# Startup the service on CentOS 7
systemctl start rsh.socket
systemctl start rexec.socket
systemctl enable rsh.socket
systemctl enable rlogin.socket

systemctl enable rexec.socket

### strace ????

# Trace the command strace df -h

# Trace the process ID strace -p 33259

# Get Summary of Linux Process strace -c -p 3569

# Print Instruction Pointer During System Call
strace -i df -h

# Show Time of Day For Each Trace Output Line strace -t df -h

# Print Command Time Spent in System Calls strace -T df -h

```
# Trace Only Specific System Calls
strace -e trace=write df -h
strace -p 3569 -e poll
```

# ?? suspend, hibernation

# disable the following systemd targets
sudo systemctl mask sleep.target suspend.target hibernate.target hybrid-sleep.target

sudo systemctl restart systemd-logind.service

# Then reboot the system and log in again

# Verify if the changes have been effected using the command

sudo systemctl status sleep.target suspend.target hibernate.target hybrid-sleep.target

# To re-enable the suspend and hibernation modes, run the command

sudo systemctl unmask sleep.target suspend.target hibernate.target hybrid-sleep.target

To prevent the system from going into suspend state upon closing the lid, edit the /etc/systemd/logind.conf file.

[Login] HandleLidSwitch=ignore HandleLidSwitchDocked=ignore

### ???????

#### lsblk

# Check the disks
lsblk
nvme0n1 259:0 0 465.8G 0 disk

-nvme0n1p1 259:1 0 512M 0 part /boot/efi
-nvme0n1p2 259:2 0 465.3G 0 part /
nvme1n1 259:3 0 953.9G 0 disk /media/alang/AlangsData

# Check the disks for the details lsblk --fs

| NAME                                      | FSTYPE LA                                                                                         | BEL UUID           | MOUNTPOI                 | NT           |  |
|-------------------------------------------|---------------------------------------------------------------------------------------------------|--------------------|--------------------------|--------------|--|
| sda                                       |                                                                                                   |                    |                          |              |  |
| —sda1                                     | xfs 7                                                                                             | a72d0ab-c234-4a    | d6-82dd-aa53edff7c78     | /boot        |  |
| └─sda2                                    | LVM2_mem                                                                                          | VqfMLI-x1MU        | -Ui0R-w2UI-3Qaq-na31-Fe  | DNKfL        |  |
| ⊢rootvg-root                              | xfs                                                                                               | 18817b75-3bd9-     | 4ea7-b1b8-1d71b790ac4    | 5 /          |  |
| ⊢rootvg-swa                               | p swap                                                                                            | efc1e891-3ad       | 9-4f18-8f03-a0d70f26c18  | 1 [SWAP]     |  |
| └_rootvg-work                             | <tmp td="" xfs<=""><td>2be7fb38-c1c</td><td>f-4ce0-b4ee-11975ef745</td><td>o2 /worktmp</td></tmp> | 2be7fb38-c1c       | f-4ce0-b4ee-11975ef745   | o2 /worktmp  |  |
| sdb L'                                    | VM2_mem                                                                                           | kqHzl1-y8GI-SE     | Ekr-jhQn-BYAy-x2Tg-e1jdF | 3            |  |
| −dbvg-db2_ho                              | ome xfs                                                                                           | f333bfb2-7a8       | 32-4bbe-aa20-325efc2feb  | f8 /db2_home |  |
| −dbvg-db2_vo                              | ol xfs                                                                                            | 5702a9cd-a70e      | e-4f48-9c5d-c29858dbaca  | a2 /db2_vol  |  |
| └─dbvg-dbtmp                              | xfs                                                                                               | 9dcd5abd-ae6l      | o-428b-b326-cf0c56d534a  | al /dbtmp    |  |
| sr0                                       |                                                                                                   |                    |                          |              |  |
|                                           |                                                                                                   |                    |                          |              |  |
| # List UUID of o                          | disk                                                                                              |                    |                          |              |  |
| Isblk -I -o NAME                          | E,FSTYPE,MO                                                                                       | UNTPOINT,UUID      |                          |              |  |
|                                           |                                                                                                   |                    |                          |              |  |
| NAME FSTYPE N                             | MOUNTPOIN                                                                                         | T UUID             |                          |              |  |
| sda                                       |                                                                                                   |                    |                          |              |  |
| sdal ext4 /bo                             | ot f830a3                                                                                         | 3fa-1f94-42f4-9dc  | a-5b5c077eab66           |              |  |
| sda2 ext4 /                               | dcbdf18                                                                                           | c-2fb4-426c-9dac   | -d13a45b7ebba            |              |  |
| sda3 swap [S\                             | NAP] 6f40                                                                                         | )f01b-e9ed-4092-   | 9c65-1445d92ec9da        |              |  |
| sda4 ext4                                 | 6df9a3a                                                                                           | 6-052e-41f3-b15a   | a-cb258db0267f           |              |  |
| OVM_SYS_REPO                              | OVM_SYS_REPO_PART_3600508b1001cbe65c99583659f085b36 (dm-0)                                        |                    |                          |              |  |
| ext4 6df9a3a6-052e-41f3-b15a-cb258db0267f |                                                                                                   |                    |                          |              |  |
| sr0                                       |                                                                                                   |                    |                          |              |  |
|                                           |                                                                                                   |                    |                          |              |  |
| # Check the file                          | esystem for                                                                                       | the specified disk |                          |              |  |
| lsblkfs /dev/s                            | db                                                                                                |                    |                          |              |  |
|                                           |                                                                                                   |                    |                          |              |  |
| NAME FS                                   | STYPE LABE                                                                                        | EL UUID            | MOUNTPOINT               | -            |  |
| sdb LVN                                   | 42_mem                                                                                            | kqHzl1-y8Gl-SEk    | r-jhQn-BYAy-x2Tg-e1jdF3  |              |  |
| ├-dbvg-db2_ho                             | me xfs                                                                                            | f333bfb2-7a82      | -4bbe-aa20-325efc2febf8  | /db2_home    |  |
| −dbvg-db2_vo                              | l xfs                                                                                             | 5702a9cd-a70e-4    | 4f48-9c5d-c29858dbaca2   | /db2_vol     |  |
| └─dbvg-dbtmp                              | xfs                                                                                               | 9dcd5abd-ae6b-4    | 428b-b326-cf0c56d534a1   | /dbtmp       |  |

lshw

| sudo lshw -short -class disk,volume |                |        |              |
|-------------------------------------|----------------|--------|--------------|
| H/W path                            | Device         | Class  | Description  |
| ===========                         |                |        |              |
| =                                   |                |        |              |
| /0/100/14/0/3/4/0.0                 | ).0 /dev/sda   | disk   | Mass-Storage |
| /0/100/14/0/3/4/0.0                 | ).0/0 /dev/sda | a disk |              |

### last

```
# To check the last ten login attempts, you can pipe it with "head"
last | head -n 10
# using complete usernames and hostnames
last -w
# find the device used by the user
tty
# To find the last login by date,
last --since <date>
last --until <date>
last --since -2days
# find the last bad login attempts
sudo lastb
tail -f -n 100 /var/log/auth.log | grep -i failed
# find the last SSH logins
tail -f -n 100 /var/log/auth.log | grep -i sshd
sudo journalctl -r -u ssh | grep -i failed
# find last login times for all users
lastlog
lastlog -u <user>
```

# ????????

systemd-detec-virt

virt-what

## ????

| sudo lshw -short                       |          |            |                                                        |  |
|----------------------------------------|----------|------------|--------------------------------------------------------|--|
| H/W path<br>============               | Device   | Class      | Description                                            |  |
| =                                      |          |            |                                                        |  |
|                                        | syst     | em Nl      | JC8i7HVK                                               |  |
| /0                                     | bus      | s NU       | C8i7HVB                                                |  |
| /0/0                                   | me       | emory      | 64KiB BIOS                                             |  |
| /0/2f                                  | me       | emory      | 16GiB System Memory                                    |  |
| /0/2f/0                                | m        | emory      | 8GiB SODIMM DDR4 Synchronous Unbuffered (Unregistered) |  |
| /0/2f/1                                | m        | emory      | 8GiB SODIMM DDR4 Synchronous Unbuffered (Unregistered) |  |
| /0/34                                  | m        | emory      | 256KiB L1 cache                                        |  |
| /0/35                                  | m        | emory      | 1MiB L2 cache                                          |  |
| /0/36                                  | m        | emory      | 8MiB L3 cache                                          |  |
| /0/37                                  | pr       | ocessor    | Intel(R) Core(TM) i7-8809G CPU @ 3.10GHz               |  |
| /0/100                                 | b        | ridge 2    | Xeon E3-1200 v6/7th Gen Core Processor Host Bridge/DRA |  |
| /0/100/1                               | ł        | oridge     | Xeon E3-1200 v5/E3-1500 v5/6th Gen Core Processor PCIe |  |
| /0/100/1/0                             | /dev/fb0 | display    | Polaris 22 [Radeon RX Vega M GH]                       |  |
| /0/100/1/0.1                           |          | multimedia | a Advanced Micro Devices, Inc. [AMD/ATI]               |  |
| /0/100/1.1                             |          | bridge     | Xeon E3-1200 v5/E3-1500 v5/6th Gen Core Processor PCIe |  |
| /0/100/1.1/0                           |          | bus        | ASMedia Technology Inc.                                |  |
| /0/100/1.1/0/0                         | usb3     | bus        | xHCI Host Controller                                   |  |
| /0/100/1.1/0/1                         | usb4     | bus        | xHCI Host Controller                                   |  |
|                                        |          |            |                                                        |  |
| #                                      |          |            |                                                        |  |
| sudo lshw -html > HardwareSummary.html |          |            |                                                        |  |

#### Finding Number of Ram Slots

sudo dmidecode -t memory

sudo lshw -class memory

#### More options

| Option     | Description                                                 |
|------------|-------------------------------------------------------------|
| network    | Gets the details of the network hardware devices.           |
| memory     | Displays the details of RAM in your system.                 |
| storage    | Prints details of the storage drives.                       |
| system     | Gets the details of the motherboard and plug-and-play slots |
| multimedia | Details of the sound card of your system.                   |
| display    | Know more about what is powering the display output.        |
| bridge     | Displays info about the PCIe bridges.                       |
| bus        | It will list down buses and their details.                  |
| CPU        | List the processor details                                  |

#### Inxi

| # Install                                    |
|----------------------------------------------|
| sudo apt-get install inxi                    |
| # Check dependencies                         |
| inxirecommends                               |
| # Shows Full Linux System Information        |
| inxi -F                                      |
| # Find Linux Laptop or PC Model Information  |
| inxi -M                                      |
| # Find Linux CPU and CPU Speed Information   |
| inxi -C                                      |
| # Find Graphic Card Information in Linux     |
| inxi -G                                      |
| # Find Audio/Sound Card Information in Linux |
| inxi -A                                      |
|                                              |

#### **GUI** Tools

#### # HardInfo

sudo apt-get install hardinfo

#### Ispci

lspci

lspci -v -s <bus number>:<device number>.<function number>

# ???????

#### RedHat/CentOS

# RedHat/CentOS 6

yum install make libtool autoconf subversion git cvs wget libogg-devel gcc gcc-c++ pkgconfig

# RedHat/CentOS 7

yum group install "Development Tools"

#### Ubuntu/Debian

apt-get install build-essential

### dd

# []] MBR
dd if=/dev/hdx of=/path/to/image count=1 bs=512

# \_\_\_\_\_ iso [] dd if=dev/cdrom of=/root/cd.iso

# \_\_\_\_\_ dd if=/dev/urandom of=/dev/hda1

# IIII USB-Flash
dd if=/dev/sdb | gzip > ./my-usb\_flash.img.gz

```
# [] USB-Flash
gzip -dc ./my-usb_flash.img.gz | dd of=/dev/sdb
```

# [\_\_\_\_\_10GB
dd if=/dev/zero of=/path/to/image bs=1G count=10
# NOTE: [] Linux [\_\_\_\_\_]
fallocate -I 1G test.img

# Test network bandwidth between 2 Linux servers
dd if=/nas-mount-point/samplefile of=/dev/null bs=1M count=1024 iflag=direct
dd if=/dev/zero of=/nas-mount-point/samplefile bs=1M count=1024 oflag=direct
# NOTE: the samplefile is greater than 1GB and the RAM is preferably more than 2GB.

# \_\_\_\_\_\_ size \_\_\_\_\_ dd if=/dev/hda of=/dev/hdb conv=noerror,sync status=progress

# Quick benchmark test for writing 1GB file dd if=/dev/zero of=/tmp/delme.dd bs=1024 count=1000000 status=progress

### cat: ????

cat /dev/sda1 > /dev/sdb1

# history

- Bash History Display Date And Time For Each Command
- How to disable bash shell history in Linux
- Parsing Bash history in Linux
- Linux History Command with Advance Examples

See time stamp in bash history

echo 'export HISTTIMEFORMAT="%F %T "' >> ~/.bash\_profile

#### **Prevent History**

# Prevent History from Recording Any Executed Command export HISTSIZE=0

# Prevent History from Storing Certain Strings
export HISTIGNORE="passwd:ftp: "

# ??????

#### ?? Swap ? processes

```
for file in /proc/*/status ; do awk '/VmSwap|Name/{printf $2 " " $3}END{ print ""}' $file; done | sort -k 2 -n -r |
less
```

#### OOM (Out of Memory) Killer

• Linux Memory Overcommitment and the OOM Killer | Baeldung on Linux

# Swap ??

| E □──── swap □─  |  |
|------------------|--|
| ree              |  |
| wapon -s         |  |
|                  |  |
| ± ∏/∏ swap       |  |
| wapon /dev/sda3  |  |
| wapoff /dev/sda3 |  |
|                  |  |
| E IIII swap II   |  |
| nkswap /dev/sda3 |  |
|                  |  |

#### make-swapfile.sh?1GB

| #!/bin/bash                                                                      |                                  |           |            |                    |  |
|----------------------------------------------------------------------------------|----------------------------------|-----------|------------|--------------------|--|
| dd if=/dev/zero of<br>chown root:root /s<br>chmod 0600 /swap<br>mkswap /swapfile | =/swapfile b<br>wapfile<br>ofile | s=1024 cc | ount=1024k |                    |  |
| echo "/swapfile                                                                  | swap                             | swap      | defaults   | 0 0" >> /etc/fstab |  |
| sysctl vm.swappiness=10                                                          |                                  |           |            |                    |  |
| echo vm.swappiness=10 >> /etc/sysctl.conf                                        |                                  |           |            |                    |  |
| free -h                                                                          |                                  |           |            |                    |  |
| cat /proc/sys/vm/swappiness                                                      |                                  |           |            |                    |  |

Extend the existing SWAP partition:

# MOTE: ??? Production ????????????????????? SWAP partition ???

| [root@tycitpdb05-a ~]# grep -i swap /etc/fstab                                                                                                    |                                                                  |  |  |  |
|----------------------------------------------------------------------------------------------------|------------------------------------------------------------------|--|--|--|
| /dev/mapper/rootvg-swap swap                                                                                                    | swap defaults 00                                                 |  |  |  |
|                                                                                                    |                                                                  |  |  |  |
| [root@tycitpdb05-a ~]# ls -al /dev/map                                                                                                    | per/rootvg-swap                                                  |  |  |  |
| lrwxrwxrwx 1 root root 7 Aug 15 11:49 /                                                                                                    | dev/mapper/rootvg-swap ->/dm-1                                   |  |  |  |
|                                                                                                    |                                                                  |  |  |  |
| [root@tycitpdb05-a ~]# swapon -s                                                                                                    |                                                                  |  |  |  |
| Filename Type                                                                                                    | Size Used Priority                                               |  |  |  |
| /dev/dm-1 partition                                                                                                    | 4194300 0 -2                                                     |  |  |  |
|                                                                                                    |                                                                  |  |  |  |
| [root@tycitpdb05-a ~]# swapoff -v /dev                                                                                                    | /mapper/rootvg-swap                                              |  |  |  |
| swapoff /dev/mapper/rootvg-swap                                                                                                    |                                                                  |  |  |  |
| [root@tycitndh05-a ~1# lyeytend -l 16G                                                                                                    | /dev/rootva/swap                                                 |  |  |  |
| Size of logical volume reating/swap cha                                                                                                    | paged from $4.00$ CiP (1024 extents) to 16.00 CiP (4006 extents) |  |  |  |
| Size of logical volume rootvg/swap changed from 4.00 GiB (1024 extents) to 16.00 GiB (4096 extents).                                                                                                    |                                                                  |  |  |  |
| Logical volume rootvg/swap successfully resized.                                                                                                    |                                                                  |  |  |  |
| [root@tycitndb05-a ~]# mkswan /dey/rootyg/swan                                                                                                    |                                                                  |  |  |  |
| mkswan: /dev/rootva/swan: warning: wining old swan signature                                                                                                    |                                                                  |  |  |  |
| Sotting up swapspace version 1, size $= 16777212$ KiP                                                                                                    |                                                                  |  |  |  |
| $\frac{1}{2} = \frac{1}{2} = \frac{1}$ |                                                                  |  |  |  |
|                                                                                                    | 10-313000320311                                                  |  |  |  |
| [root@tycitpdb05-a ~]# swapon -v /dev                                                                                                    | /rootvg/swap                                                     |  |  |  |
| swapon /dev/rootvg/swap                                                                                                    |                                                                  |  |  |  |
| swapon: /dev/mapper/rootvg-swap: found swap signature: version 1, page-size 4, same byte order                                                                                                    |                                                                  |  |  |  |
| swapon: /dev/mapper/rootvg-swap: pagesize=4096, swapsize=17179869184, devsize=17179869184                                                                                                    |                                                                  |  |  |  |

# xfs ????

#### How to Check and Repair XFS Filesystem in RHEL

#### ?? xfs ????

sudo mount -a mount: /data: mount(2) system call failed: Structure needs cleaning.

sudo umount /data

# with '-n' option to perform a dry run
sudo xfs\_repair -n /dev/sdb1
# repair the filesystem
sudo xfs\_repair /dev/sdb1

#### xfs ?????

# Install the xfsdump
dnf install xfsdump
# Create a full-backup
# -L: for dump session
# -M: for media in drive
# -f: the backup destination
xfsdump -L session\_0 -M datapart -f /data/boot.xfsdump /boot
# Create a incremental backup with the level 1
# -l: the backup level (0-9)
xfsdump -l 1 -L session\_1 -M datapart -f /data/boot.xfsdump1 /boot
# Restore a full-backup
xfsrestore -f /data/boot.xfsdump /test
# Restore an incremental backup
xfsrestore -r -f /data/boot.xfsdump /test

xfsrestore -r -f /data/boot.xfsdump1 /test

# Linux Module

Linux: How to load a kernel module automatically at boot time

# ???????? (Monito File & Directory)

- Watchman A File and Directory Watching Tool for Changes
- Watchman A file watching service | Watchman (facebook.github.io)
- fswatch Monitor File and Directory Changes in Linux (tecmint.com)
- AIDE How to Check Integrity of File and Directory Using "AIDE" in Linux

• Pyinotify

# ?????

?? A.txt ????? B.txt ????

diff A.txt B.txt | grep "^<" | cut -c3-

### ?????

# tree
tree dir1
tree dir2
# diff
diff -q /path/to/dir1 /path/to/dir2
diff -q dir1 dir2
diff -qr dir1 dir2
diff -qr dir1 dir2

### 

```
# tree
tree -dfi --noreport dir1
tree -dfi --noreport dir1 | xargs -l{} mkdir -p "$HOME/Downloads/{}"
tree -a $HOME/Downloads/dir1

# find + xargs
find dir1 -type d
find dir1 -type d | xargs -l{} mkdir -p "$HOME/Documents/{}"
tree -a $HOME/Documents/dir1
# find + exec
```

#### find dir1 -type d -exec mkdir -p " $HOME/Desktop{}$ ' \;

### ?????

How to check memory utilization and usage in Linux

grep -E --color 'Mem|Cache|Swap' /proc/meminfo

- MemTotal, Total usable RAM (i.e., physical RAM minus a few reserved bits and the kernel binary code).
- MemFree, The sum of LowFree+HighFree.
- MemAvailable, (since Linux 3.14) An estimate of how much memory is available for starting new applications, without swapping.
- Buffers, Relatively temporary storage for raw disk blocks that shouldn't get tremendously large (20MB or so).
- Cached, In-memory cache for files read from the disk (the page cache). Doesn't include SwapCached.
- SwapCached, Memory that once was swapped out, is swapped back in but still also is in the swap file.

#### # Using free

free -h

# Repeat printing free command output every N seconds.

free -s 5 -c 10

- total, Total installed memory
- used, Used memory (calculated as total free buffers cache)
- free, Unused memory (MemFree and SwapFree in /proc/meminfo)
- shared, Memory used mostly by tmpfs (Shmem in /proc/meminfo)
- buffers, Memory used by kernel buffers (Buffers in /proc/meminfo)
- cache, Memory used by the page cache and slabs (Cached and SReclaimable in /proc/meminfo)
- buff/cache, Sum of buffers and cache
- available, Estimation of how much memory is available for starting new applications, without swapping.

# Using vmstat

vmstat -w

- swapd, the amount of virtual memory used.
- free, the amount of idle memory.
- buff, the amount of memory used as buffers.
- cache, the amount of memory used as cache.
- inact, the amount of inactive memory. (-a option)
- active, the amount of active memory. (-a option)
- si, Amount of memory swapped in from disk (/s).
- so, Amount of memory swapped to disk (/s).

# ???????

Dash

```
# The filename with -- or -
rm -i -v -- -foo
rm -i -v -- -foo
rm -i -v ./-foo
# The filename with -- and whitespaces
rm -i -v -- '-- My Resume . txt'
rm -i -v -- '/path/to/dir/-- My Resume . txt'
rm -i -v -- "/path/to/dir/-- My Resume . txt"
# Using find
find . -name '--my-FileNameGoes-Here' -delete
```

find /path/to/directory/ -name '---filename with a white spaces' --delete

# cp: ???????

```
# IIII alias=cp -iIIII -f IIII
yes | cp -r /source /target
```

# System Locale

```
# view information about the current installed locale
locale
localectl status
# view more information about an environmental variable
locale -k LC_TIME
# display a list of all available locales
locale -a
# Set System Locale
## Using the commands
## The following command sets LANG to en_IN.UTF-8 and removes definitions for LANGUAGE.
sudo update-locale LANG=LANG=en_IN.UTF-8 LANGUAGE
## Or
```

| sudo localectl set-locale LANG=en_IN.UTF-8                                                       |  |
|--------------------------------------------------------------------------------------------------|--|
| sudo update-locale LC_TIME=en_IN.UTF-8<br>## Or<br>sudo localecti set-locale LC_TIME=en_IN_UTE-8 |  |
| ## Using the profile                                                                             |  |
| VI ~/.basn_profile<br>LANG="en_IN.utf8"                                                          |  |
| export LANG                                                                                      |  |

### ????????

- 1. Preserve File Permissions and Ownership
- 2. Maintain Symbolic Links
- 3. Avoid Disruption to Services or Applications
- 4. File Locking Issues
- 5. Efficiency in Log Management
- > access.log
  : > access.log
- true > access.log
- cat /dev/null > access.log
- cp /dev/null access.log
- dd if=/dev/null of=access.log
- echo -n "" > access.log
- truncate -s 0 access.log

### tar ??

#### • 18 Tar Command Examples on Linux

#### ??????

# 1. Switch to single user mode# NOTE: single mode \_\_\_\_\_\_, \_\_\_\_ console \_\_\_\_\_init 1

# 2. Tar up the whole system

tar zcpvf /backups/fullbackup.tar.gz --directory=/ --exclude=proc --exclude=dev --exclude=sys --exclude=boot --

exclude=run --exclude=etc/fstab --exclude=backups .

# 3. Once this completes copy the tar file over to the root directory your new machine

# 4. Take a snapshot of your new machine. This way if things go wrong you can revert to the snapshot and try again.

# 5.Extract the tarball on your new machine

cd /

tar -zxvpf /path/to/fullbackup.tar.gz

### Stress Test

- stress-ng
  - Linux ?? Stress-ng ?? CPU?????? I/O ???????? Office ?? (officeguide.cc)
  - How to Test CPU and Memory Load with Stress & Stress-ng Shouts.dev
  - How to Stress Test Your Linux CPU for High Load (tecmint.com)

stress

stress --cpu 2 --io 3 --vm 4 --vm-bytes 512M --timeout 10m

#### sysbench

```
# size IIII RAM
# max-time III
sysbench --test=fileio --file-total-size=10G prepare
sysbench --test=fileio --file-total-size=10G --file-test-mode=rndrw --init-rng=on --max-time=300 --max-
requests=0 run
```

### ?????

```
# with command
command -v <cmd-name>
# with which
```

which <cmd-name>

### getent: ??????

# The same as 'cat /etc/passwd' and 'cat /etc/shadow'

getent passwd

getent passwd <user-name>
getent shadow
getent group
getent group <group-name>
# /etc/hosts
getent hosts
# /etc/services
getent services
getent services <service-name>
# /etc/networks
getent networks

Revision #125 Created 15 June 2020 06:56:16 by Admin Updated 28 May 2025 09:54:21 by Admin